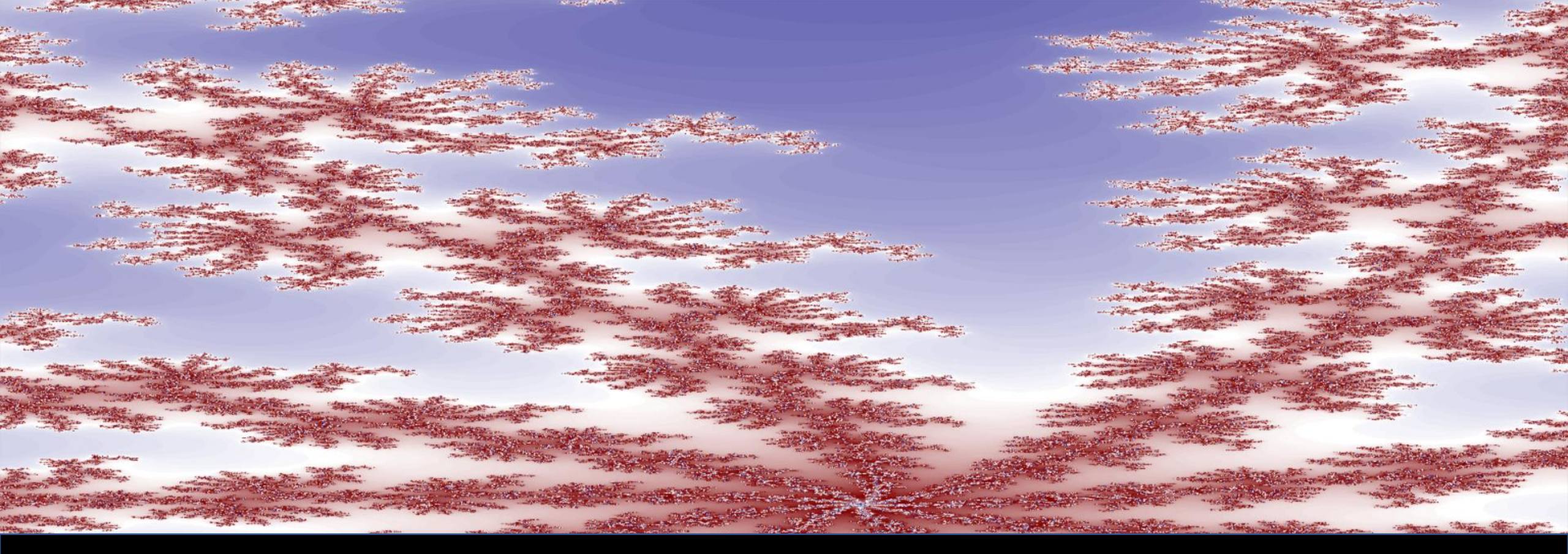

# **Powerpoint** Grundlagen

**CCS-Leipzig** 

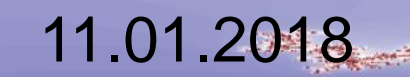

Schriftprobe in verschiedenen Größen

Schriftprobe in verschiedenen Größen

Schriftprobe in verschiedenen Größen

Schriftprobe in verschiedenen Größen

Schriftprobe in verschiedenen Größen

Schriftprobe in verschiedenen Größen Schriftprobe in verschiedenen Größen

Schriftprobe in verschiedenen Größen

Schriftprobe in verschiedenen Größen

Schriftprobe in verschiedenen Größen

Schriftprobe in verschiedenen Größen

Schriftprobe in verschiedenen Größen

(maximaler Kontrast)

Schriftprobe in verschiedenen Größen

Schriftprobe in verschiedenen Größen

Schriftprobe in verschiedenen Größen

Schriftprobe in verschiedenen Größen

Schriftprobe in verschiedenen Größen

Schriftprobe in verschiedenen Größen Schriftprobe in verschiedenen Größen

Schriftprobe in verschiedenen Größen

Schriftprobe in verschiedenen Größen

Schriftprobe in verschiedenen Größen

Schriftprobe in verschiedenen Größen

Schriftprobe in verschiedenen Größen

schwacher Kontrast

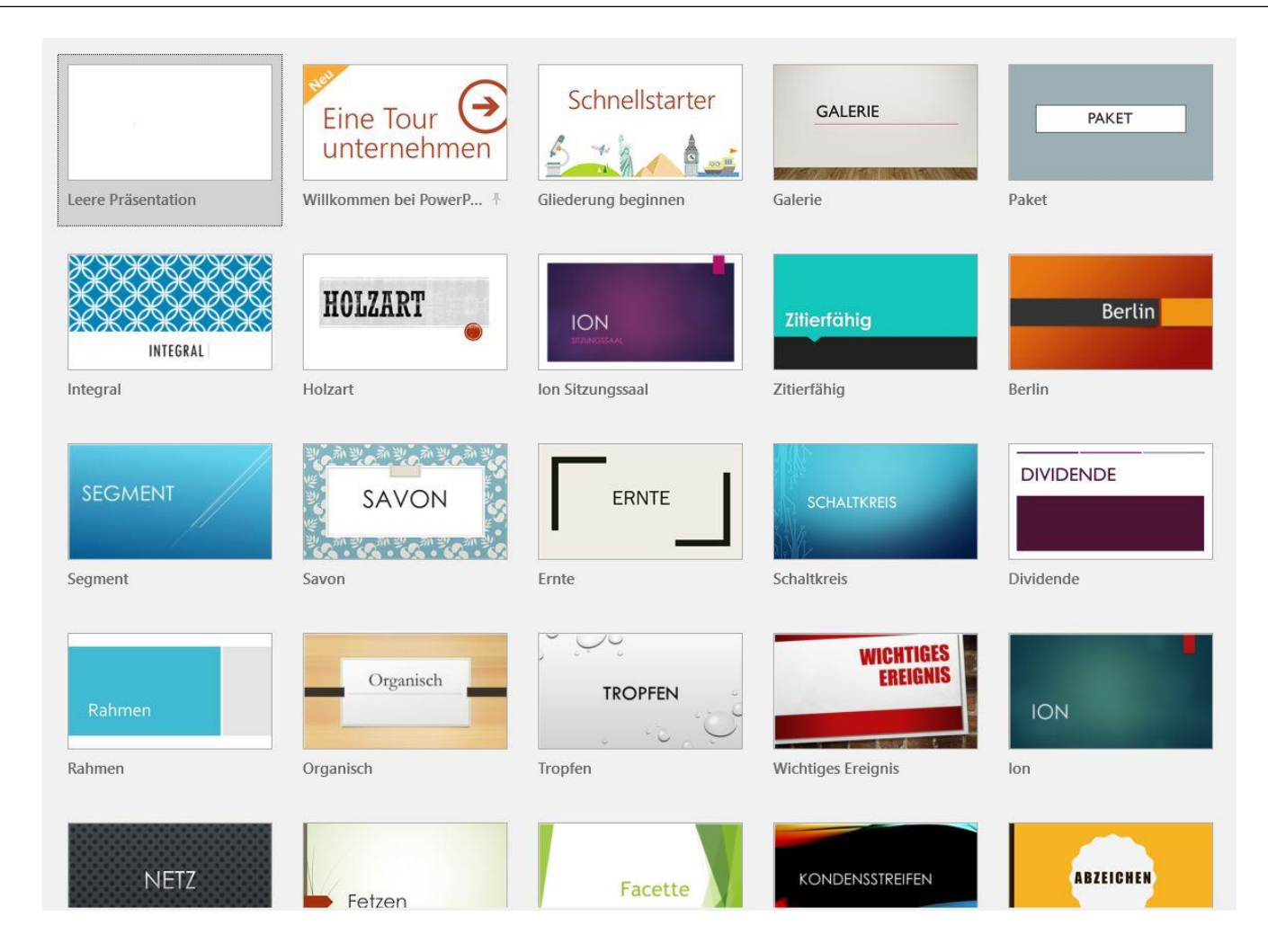

# Das gewählte Design gilt für die gesamte Präsentation

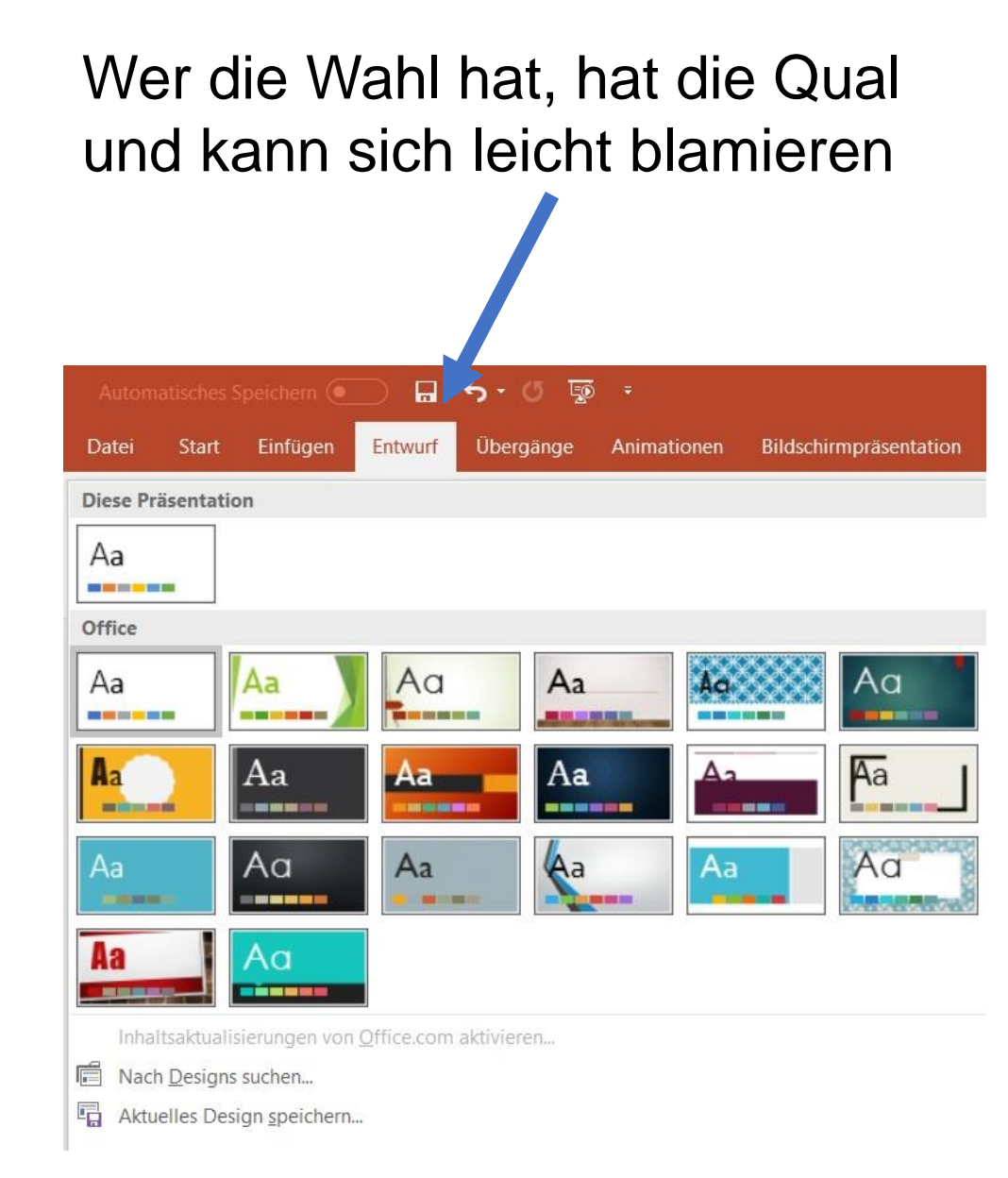

Könnt Ihr das wirklich gut lesen?

Könnt Ihr das wirklich gut lesen?

Könnt Ihr das wirklich gut lesen?

Könnt Ihr das wirklich gut lesen?

Könnt Ihr das wirklich gut lesen?

Könnt Ihr das wirklich gut lesen?

#### **Die Schrift** (Art und Größe)

Diese Überschrift ist "Calibri, fett, 40pt". Kleiner sollte sie nicht sein. Die Erläuterung ist "Arial, 24" – auch das eine Untergrenze!

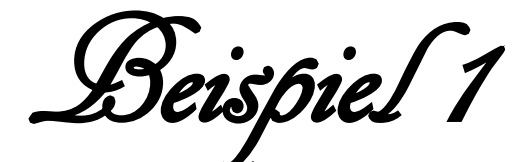

(Ar Decode, fett, 60)

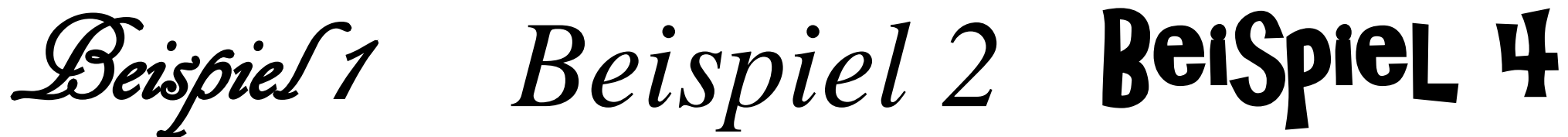

(Time New Roman, kursiv, 60)

(Ar Christi, fett, 60)

The quick brown fox jumps over the lazy dog. The quick brown fox jumps over the lazy dog. The quick brown fox jumps over the lazy dog. The quick brown fox jumps over the lazy dog. The quick brown fox jumps over the lazy dog. (Calibri, 18)

The quick brown fox jumps over the lazy dog. The quick brown fox jumps over the lazy dog. The quick brown fox jumps over the lazy dog. The quick brown fox jumps over the lazy dog. The quick brown fox jumps over the lazy dog. (Yu Gothic UI Semibold, 24)

#### **Texte auflockern** – möglichst nur 6 Worte am Stück

The quick brown fox jumps over the lazy dog. The quick brown fox jumps over the lazy dog. The quick brown fox jumps over the lazy dog.

#### The quick brown fox jumps over the lazy dog.

The quick brown fox jumps over the lazy dog. / The quick brown fox jumps over the lazy dog.

The quick brown fox jumps over the lazy dog. The quick brown fox jumps over the lazy dog.

- The quick brown fox jumps over the lazy dog.
- The quick brown fox jumps over the lazy dog.
- The quick brown fox jumps over the lazy dog.

1. The quick brown fox jumps over the lazy dog. -2. The quick brown fox jumps over the lazy dog.

The quick brown fox jumps over the lazy dog. The quick brown fox jumps over the lazy dog.

#### Folien einheitlich gestalten

...aber nicht langweilig

Dazu gehören u.a.:

- Einheitliche Farben und Hintergründe
- Möglichst nur eine Schriftart
- Einheitliche Schriftgrößen für Überschriften, Texte, usw.
- Wiederkehrende Gestaltungselemente (sparsam verwendet!)
- (Große) Grafiken einbauen
- Kurze Texte am besten nur Stichworte
- Aber nicht nur Überschriften

#### **Die Oberfläche**

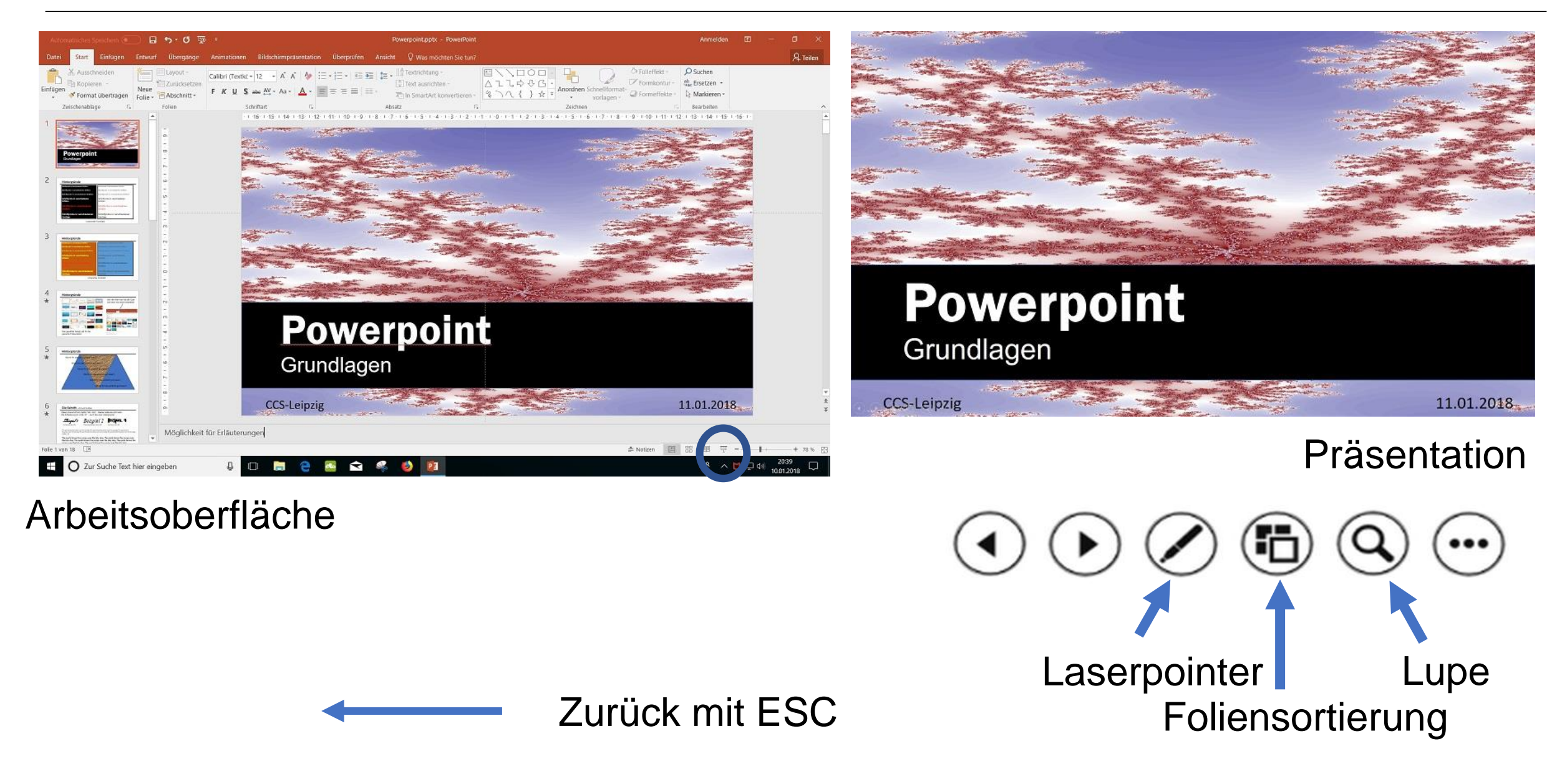

#### **Neue Folie**

| Datei          | Start    | Einfügen                         | Entwurf         | Übergänge                                | Animationen               | Bildschirmpräse                                                               |  |  |
|----------------|----------|----------------------------------|-----------------|------------------------------------------|---------------------------|-------------------------------------------------------------------------------|--|--|
| Einfügen       | X Aussch | nneiden<br>ren +<br>t übertragen | Neue<br>Folie • | Layout -<br>Zurücksetzen<br>Abschnitt -  | F K U S                   | <ul> <li>24 → A<sup>*</sup> A<sup>*</sup></li> <li>abc AV → Aa → A</li> </ul> |  |  |
| Zwischenablage |          | ge 🕞                             | Office          |                                          |                           |                                                                               |  |  |
|                |          |                                  |                 |                                          |                           |                                                                               |  |  |
|                |          |                                  | Titel           | folie T                                  | itel und Inhalt           | Abschnitts-<br>überschrift                                                    |  |  |
|                |          |                                  |                 |                                          |                           |                                                                               |  |  |
|                |          |                                  | Zwei I          | nhalte                                   | Vergleich                 | Nur Titel                                                                     |  |  |
|                |          |                                  |                 |                                          |                           |                                                                               |  |  |
|                |          |                                  | Le              | er                                       | Inhalt mit<br>Überschrift | Bild mit<br>Überschrift                                                       |  |  |
|                |          |                                  | Auso            | gewählte Folie<br>en <u>a</u> us Glieder | n duplizieren<br>ung      |                                                                               |  |  |
|                |          |                                  | Eolie           | en wiederverw                            | enden                     |                                                                               |  |  |

Am besten "Leer" oder "nur Titel"

- oder gleich rechte Maustaste und die erste Folie "**duplizieren**"

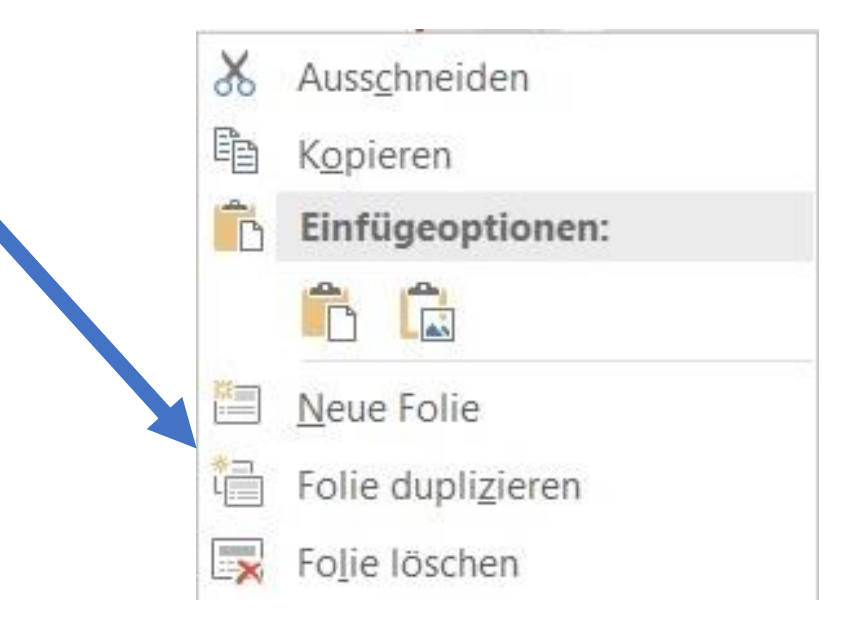

#### **Texte schreiben**

| t≡ - II | A Textrichtung -       |                    |
|---------|------------------------|--------------------|
| [ª      | ] Text ausrichten -    |                    |
| - 30    | In SmartArt konvertion | ren - & つへ { } ☆ = |
| Absatz  |                        | rs.                |

Zuerst muss immer ein Textfeld angelegt werden. (Seine Größe lässt sich nicht frei mit der Maus bestimmen, es kann später bearbeitet werden)

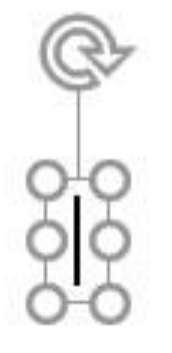

In das Textfeld wird dann erst mal geschrieben – Gestaltung später!

Aber möglichst erst nach dem Schreiben!

#### Grafiken einfügen

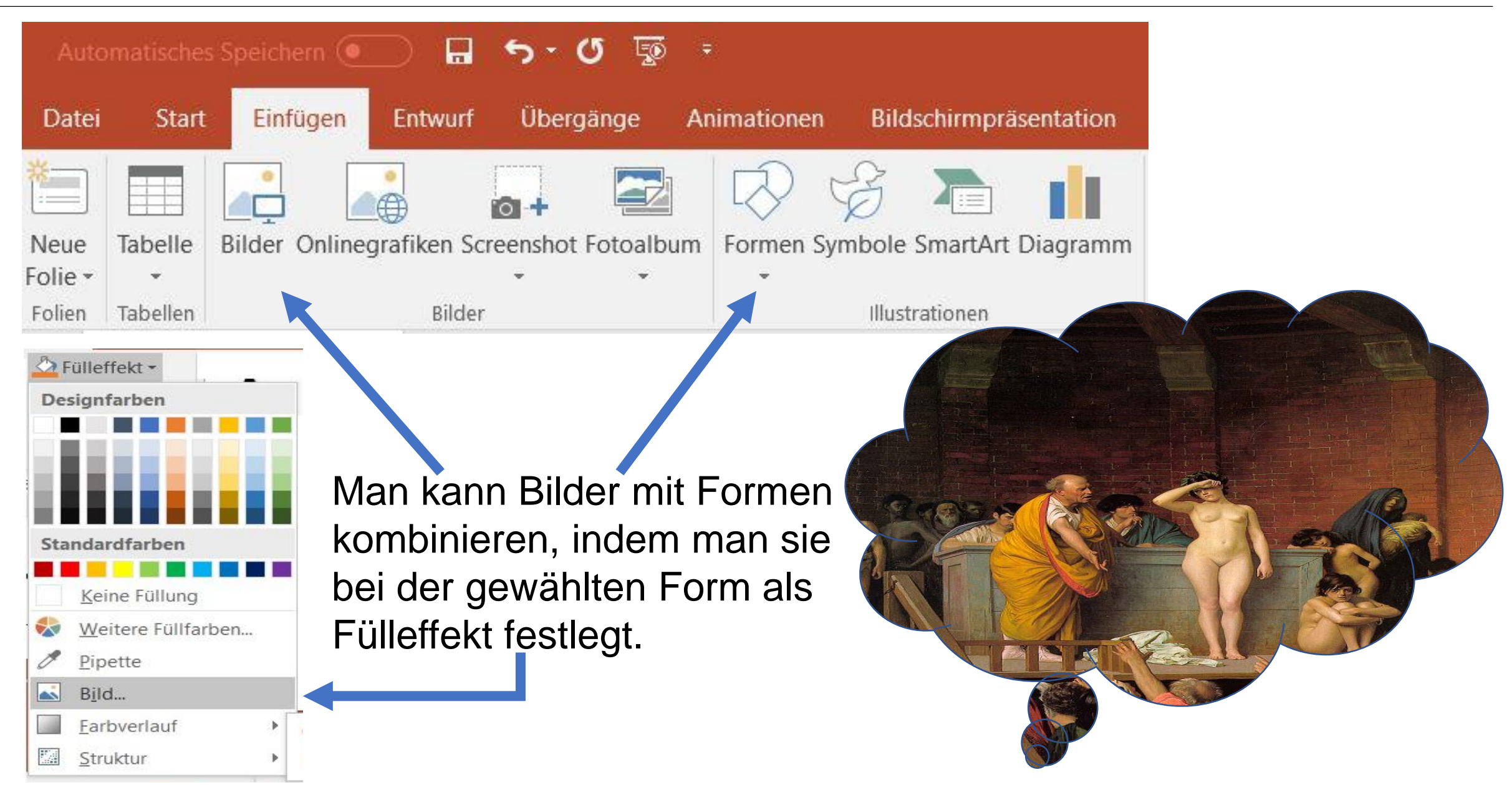

#### Formen lassen sich verändern

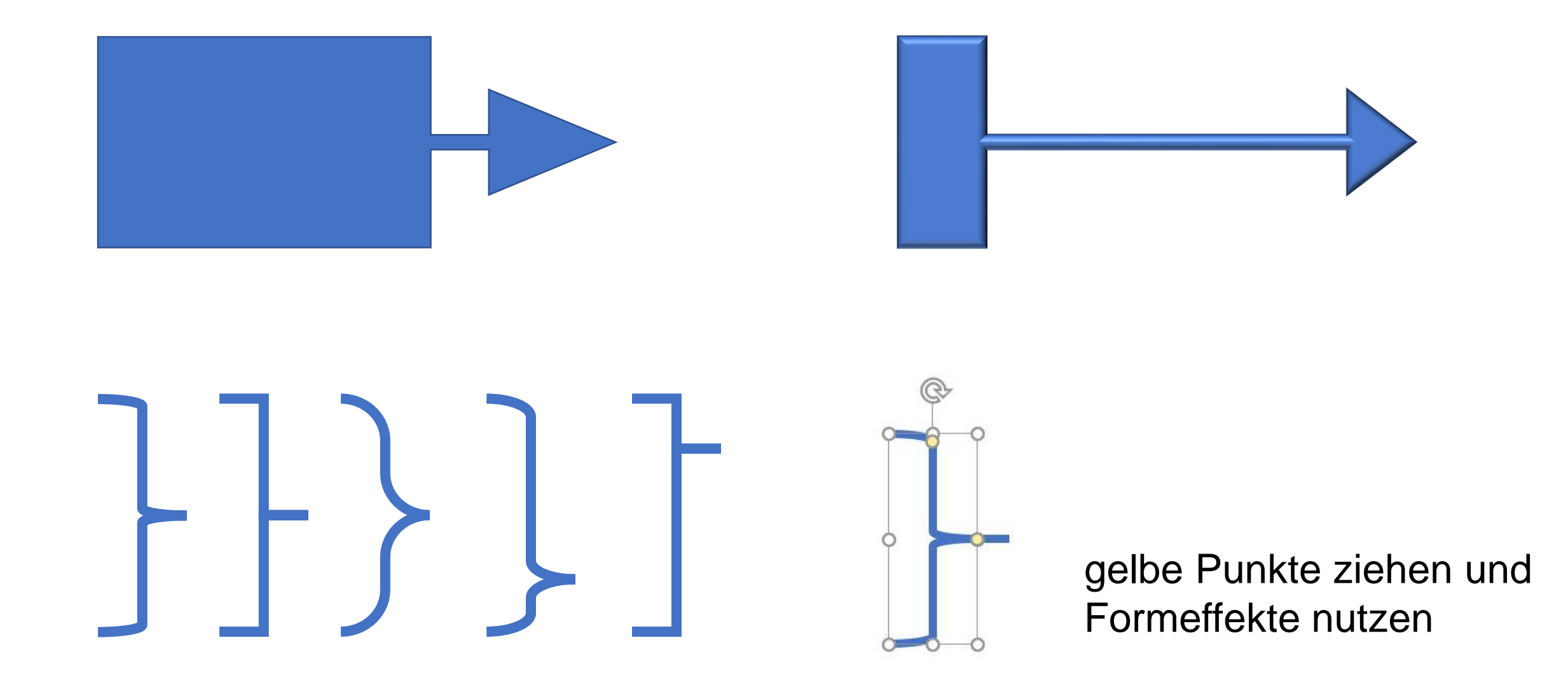

#### Führungslinien verwenden

| Ansicht 👰 Was möchten Sie tun?                                                                                               | Raster und Führungslinien ? ×                                                                                                    |  |  |
|----------------------------------------------------------------------------------------------------|----------------------------------------------------------------------------------------------------|--|--|
| ✓ Lineal       ↓         Gitternetzlinien       ↓         Führungslinien       Notizen         Anzeigen       ↓         Zoom | Ausrichten an          Objekte am Raster ausrichten         Gitternetzeinstellungen         Abstand:       5 Linien per cm                                                               |  |  |
| · 8 · I · 7 · I · 6 · I · 5 · I · 4 · I · 3 · I · 2 · I · 1 · I · 0 ·                                                        | <u>R</u> aster auf dem Bildschirm anzeigen                                                                                                    |  |  |
| Register Ansicht oder<br>rechte Maustaste: Raster                                                                            | Linieneinstellungen         Zeichnungslinien auf dem Bildschirm anzeigen         Beim Ausrichten von Formen intelligente Führungslinien anzeigen         Als Standard festlegen       OK |  |  |

Mit der Ctrl-Taste lassen sich Führungslinien auch duplizieren

#### Symbole und SmartArt

#### Symbol einfügen

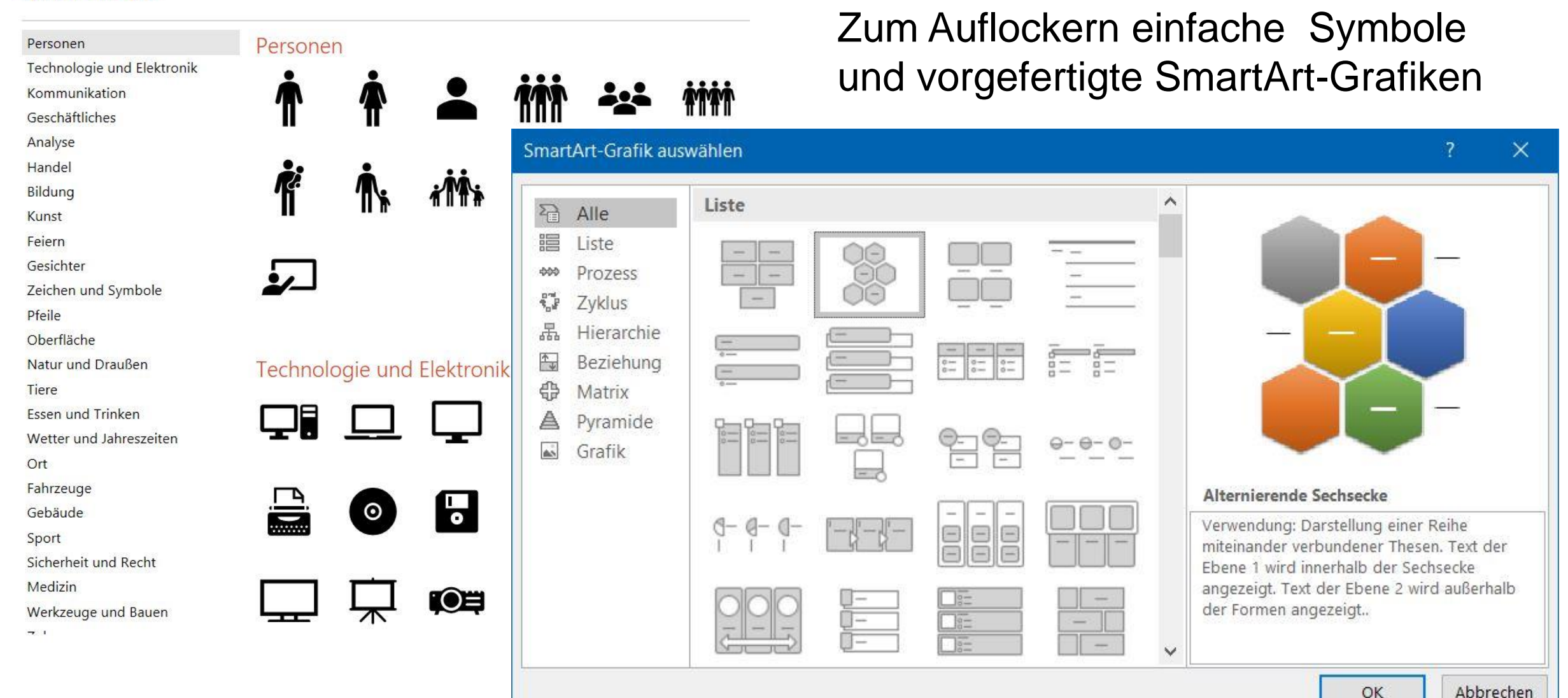

#### **SmartArt Beispiel**

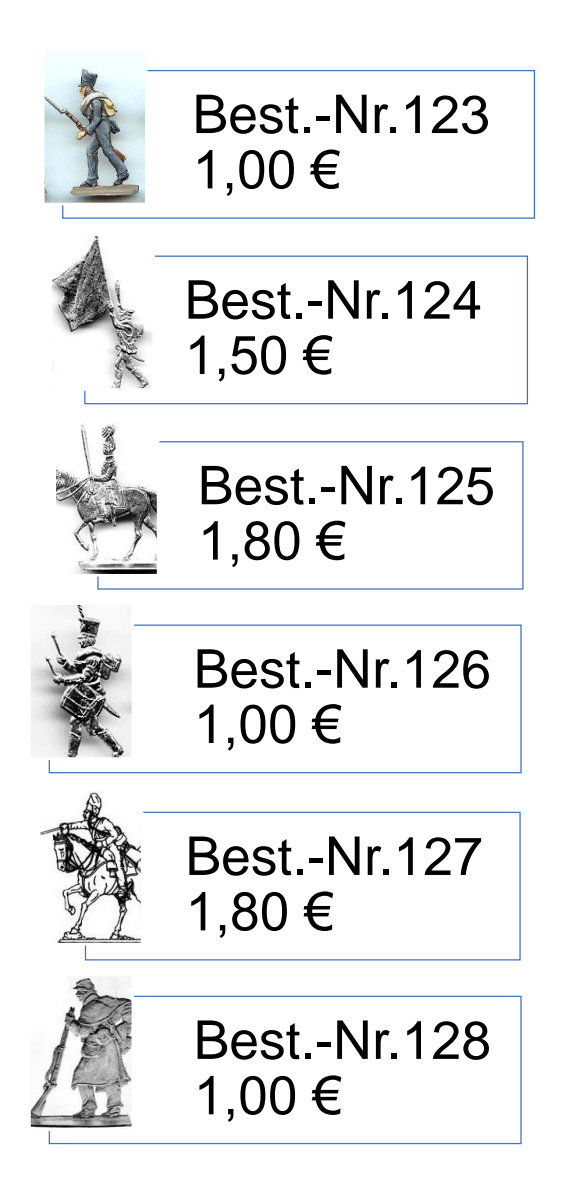

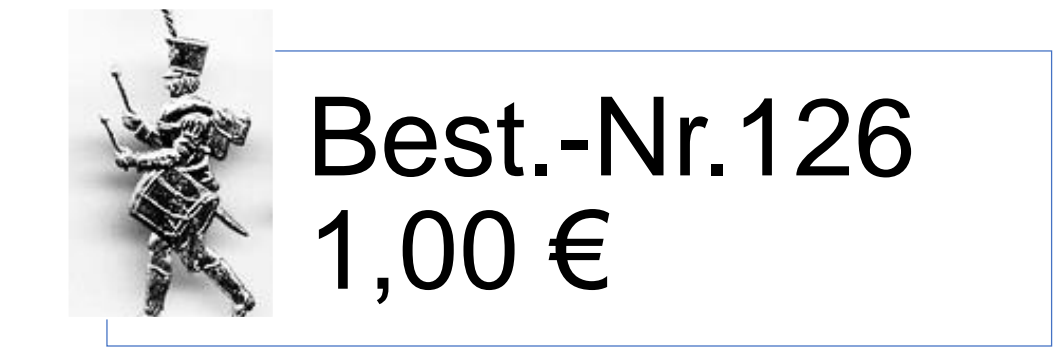

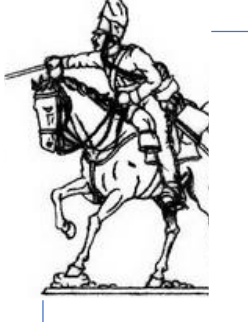

Best.-Nr.127 1,80 €

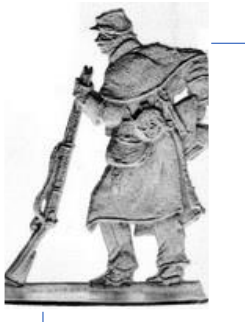

Best.-Nr.128 1,00 €

#### **Elemente anordnen**

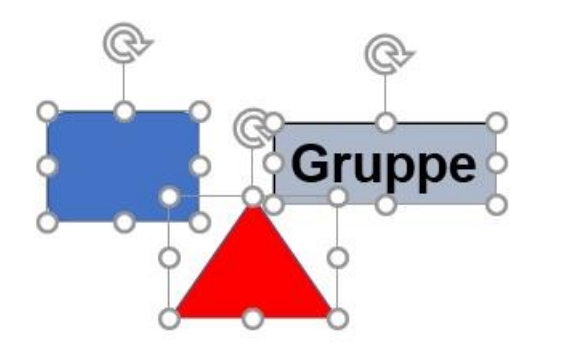

1. Wenn man zusammen gehörige Elemente gruppiert, kann man sie gemeinsam verschieben oder auch bearbeiten

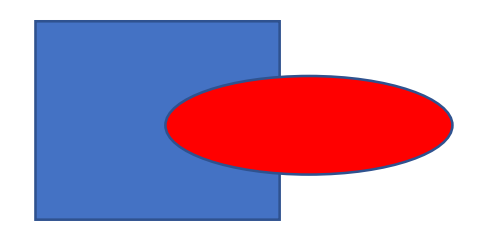

2. Mit Anordnen kann man die Reihenfolge beliebig ändern

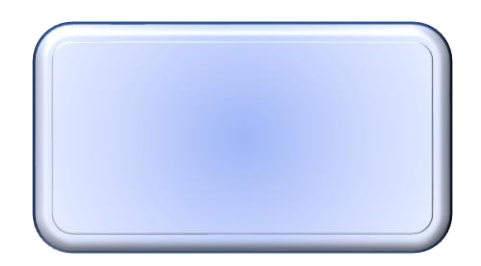

3. Mit Formeffekten lassen sich aus einfachen Formen interessante Objekte gestalten

#### Animationen

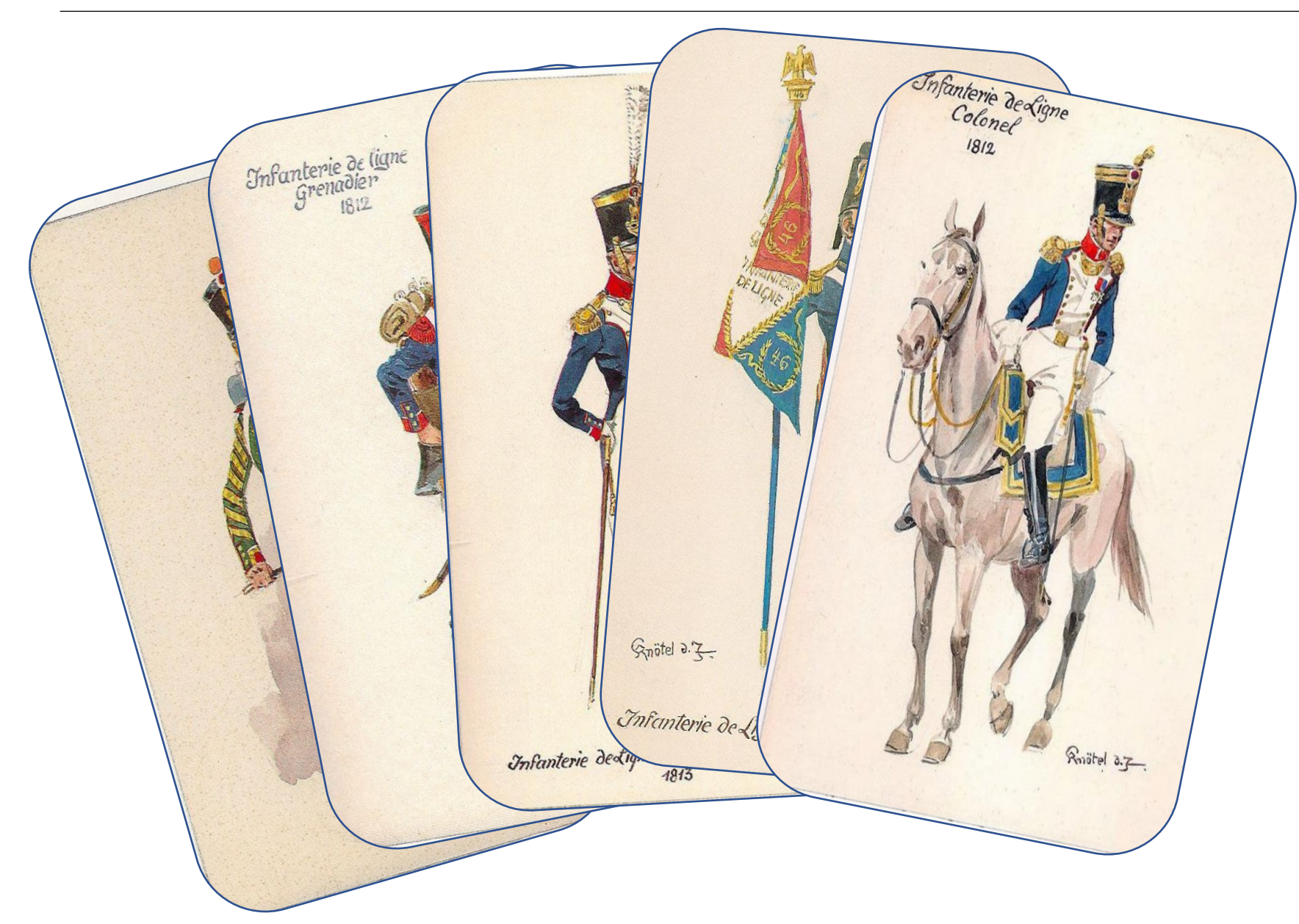

#### Als **letztes** kommen (eventuell) sparsame Animationen

(Beispiel: "Erscheinen")